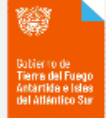

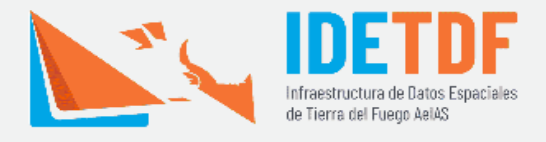

SOMOS Gobierno de Tierra del Fuego

## ¿No sabes cómo levantar un WMS? Acá te lo mostramos brevemente.

- 1. Ingresá a Mapa Nacional de Cobertura de Suelo
- 2. Dirigite a la sección de "Documentación Técnica" y posicionate con el botón derecho en la etiqueta de <u>Enlace geoservicio WMS</u>

| Superficie co                | ubierta por hierbas, arbustos y árboles de no más de 5 m                                                                                                    | netros de altura, de menor densidad de cobertura que en el caso o |
|------------------------------|----------------------------------------------------------------------------------------------------|-------------------------------------------------------------------|
| bosque                       |                                                                                                    |                                                                   |
|                              |                                                                                                    |                                                                   |
| <ul> <li>12. Plai</li> </ul> | nta Urbana*                                                                                                    |                                                                   |
| Acumulaciór<br>o costero     | i de sedimentos sueltos, tamaño arena, que puede trasla                                                                                                    | adarse por acción del viento. Pueden estar en ambiente continent  |
| • 13. Gla                    | ciar*                                                                                                    |                                                                   |
| Masa de hie<br>cuesta abaio  | lo permanente y en movimiento, alimentada desde un ve<br>o.                                                                                                    | entisquero y que en forma de lengua ocupa un valle moviéndose     |
| Documen                      | tación Técnica                                                                                                    |                                                                   |
|                              | montagión Motodológica                                                                                                    |                                                                   |
| Descarya Doci                | Inentation Metodologica                                                                                                    |                                                                   |
| Acceso reposit               | orio de código                                                                                                    |                                                                   |
|                              |                                                                                                    |                                                                   |
| Enlace geo                   | Abrir vínculo en una nestaña nueva                                                                                                    |                                                                   |
| <u>Enlace geo</u>            | Abrir vínculo en una pestaña nueva<br>Abrir vínculo en una ventana nueva                                                                                                    |                                                                   |
| <u>Enlace geo</u>            | Abrir vínculo en una pestaña nueva<br>Abrir vínculo en una ventana nueva<br>Abrir el vínculo en una ventana de navegación de incógnito                                                                                                    |                                                                   |
| <u>Enlace geo</u>            | Abrir vínculo en una pestaña nueva<br>Abrir vínculo en una ventana nueva<br>Abrir el vínculo en una ventana de navegación de incógnito                                                                                                    |                                                                   |
| <u>Enlace geo</u>            | Abrir vínculo en una pestaña nueva<br>Abrir vínculo en una ventana nueva<br>Abrir el vínculo en una ventana de navegación de incógnito<br>Guardar vínculo como                                                                                                    |                                                                   |
| <u>Enlace geo</u>            | Abrir vínculo en una pestaña nueva<br>Abrir vínculo en una ventana nueva<br>Abrir el vínculo en una ventana de navegación de incógnito<br>Guardar vínculo como<br>Copiar dirección del vínculo                                                                         |                                                                   |
| <u>Enlace geo</u>            | Abrir vínculo en una pestaña nueva<br>Abrir vínculo en una ventana nueva<br>Abrir el vínculo en una ventana de navegación de incógnito<br>Guardar vínculo como<br>Copiar dirección del vínculo<br>Abrir en modo de lectura                                             | SITIOS IGN                                                        |
| Enlace geo                   | Abrir vínculo en una pestaña nueva<br>Abrir vínculo en una ventana nueva<br>Abrir el vínculo en una ventana de navegación de incógnito<br>Guardar vínculo como<br>Copiar dirección del vínculo<br>Abrir en modo de lectura                                             | SITIOS IGN<br>hace tu propio mapa                                 |
| Enlace geo                   | Abrir vínculo en una pestaña nueva<br>Abrir vínculo en una ventana nueva<br>Abrir el vínculo en una ventana de navegación de incógnito<br>Guardar vínculo como<br>Copiar dirección del vínculo<br>Abrir en modo de lectura<br>AdBlock: el mejor bloqueador de anuncios | SITIOS IGN<br>Hace tu propio mapa<br>geoportal                    |

3. Seleccioná la opción "Copiar dirección del vínculo" del panel.

URL: https://imagenes.ign.gob.ar/geoserver/coberturas\_del\_suelo /ows?service=wms&version=1.3.0&request=GetCapabilities

4. Abrí tu Sistema de Información Geográfica de confianza (acá se utilizará el QGIS). De la pestaña de "capa" en el panel superior, movete a la sección de "añadir capa" y allí deslízate hasta la opción de "Añadir WMS/WMTS Layer".

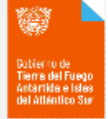

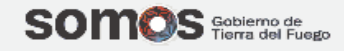

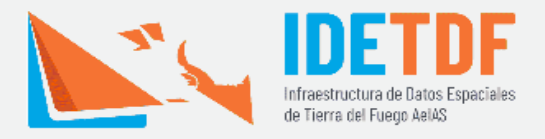

| U 😐 🖬 🖬 U<br>🖉 😭 Vi 🔏 🕷                                   | -         | Administrador de ruentes de datos<br>Crear capa<br>Añadir capa                                                                                                    | ,                | Va       | Añadir cape vectorial                                                                                                    | Control+Mayúsculas+V                                                                                                    | ۰<br>ک 🗅 🗧 |
|-----------------------------------------------------------|-----------|----------------------------------------------------------------------------------------------------|------------------|----------|----------------------------------------------------------------------------------------------------|----------------------------------------------------------------------------------------------------|------------|
| N - 3 - 7 8 - 1<br>apr:<br>✓ A ≪ 7 8 - 1<br>✓ A ≪ 7 8 - 1 |           | Empotrar capas y grupos<br>Añadir a patit de archivo de definición de capa<br>Copiar estilo<br>Pegar estilo<br>Copiar capa<br>Pegar capa/grupo<br>Abrir table de atributos<br>Pé                                                                                                    |                  |          | Ahadir capa rister<br>Ariadir capa tipo malis<br>Ahadir capa te tento delimitado<br>Ahadir capa Spatis/Ite<br>Ahadir capa spatis/Ite<br>Ahadir capa espacial de MSSQL<br>Ahadir capa espacial do Cracle<br>Ahadir capa espacial do Cracle | Control+Mayúsculas+R<br>Control+Mayúsculas+T<br>Control+Mayúsculas+D<br>Control+Mayúsculas+L<br>Control+Mayúsculas+2<br>Control+Mayúsculas+V |            |
|                                                           |           | Contrada Gandari<br>Ganafar cambios de la capa<br>Ediciones actuales<br>Guardar como<br>Guardar como activos de definición de capa<br>Eliminar capa/gupo<br>Establecer Silició de acapa (a)<br>Establecer Silició de acapa (a)<br>Establecer Silició de acapa (a)<br>Establecer Silició de acapa (a)                                                                                                    | →<br>rúsculas+ C | 20日の日のの日 | Add WMS/WMTS Layer<br>Add XYZ Layer<br>Add ArcGi Map Service Layer<br>Agregar capa WCS<br>Add arcGi S Feature Service Layer<br>Add Vector Tile Layer                                                                                      | Control+Mayúsculas+W                                                                                                    |            |
|                                                           | 1 8º 8 8º | Propresentation of Constant Constant Co |                  |          |                                                                                                    |                                                                                                    |            |

5. En el panel que se abre, seleccionar la opción de "Nuevo" y cargar el nombre del servicio y la URL, dejar todo lo demás por defecto y darle

aceptar.

| e la conexión Mapa Nacional Cobertura de Suelodel_suelo/ows?service=wms&version=1.3.0&request=GetCapabilitie ación raciones Básica nar o crear una configuración de autenticación uentication v v v v v v v v v v v v v v v v v v v | 25                                                                                                    |
|----------------------------------------------------------------------------------------------------|----------------------------------------------------------------------------------------------------|
| Mapa Nacional Cobertura de Suelodel_suelo/ows?service=wms&version=1.3.0&request=GetCapabiliti ación raciones Básica ar o crear una configuración de autenticación entication v v v v v v v v v v v v v v v v v v v                  |                                                                                                    |
|                                                                                                    | 25                                                                                                    |
|                                                                                                    |                                                                                                    |
| e                                                                                                    |                                                                                                    |
| e                                                                                                    |                                                                                                    |
| entication v mga decorde de decinedector<br>uración guarda las credenciales encriptadas en la base de datos de<br>ación de QGIS.                                                                                                    |                                                                                                    |
| uración guarda las credenciales encriptadas en la base de datos de<br>ación de QGIS.                                                                                                    |                                                                                                    |
| e                                                                                                    |                                                                                                    |
| e                                                                                                    |                                                                                                    |
|                                                                                                    |                                                                                                    |
| s de WMS/WMTS                                                                                                    |                                                                                                    |
| todo 🗸                                                                                                    |                                                                                                    |
| ar URI GetMap/GetTile informada en las capacidades                                                                                                    |                                                                                                    |
| ar la URI GetFeatureInfo informada en las capacidades                                                                                                    |                                                                                                    |
| ar orientación de los ejes WMS 1.3/WMTS)                                                                                                    |                                                                                                    |
| e reported layer extents                                                                                                    |                                                                                                    |
| tir orientación de los ejes                                                                                                    |                                                                                                    |
| formación de mapa de píxeles suave                                                                                                    |                                                                                                    |
| Aceptar Cancelar Ayuda                                                                                                    | 1                                                                                                    |
|                                                                                                    | s de WMS/WMTS<br>todo ~<br>ar URI GetMap/GetTile informada en las capacidades<br>ar la URI GetFeatureInfo informada en las capacidades<br>ar orientación de los ejes WMS 1.3/WMTS)<br>e reported layer extents<br>tir orientación de los ejes<br>formación de mapa de píxeles suave<br>Aceptar Cancelar Ayuda |

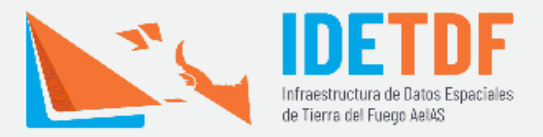

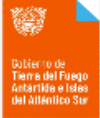

6. Una vez que cargue, seleccionar conectar.

| Navegador | Capas Orden de capas Orgunitos de teselas |                |
|-----------|-------------------------------------------|----------------|
| Vectorial | Mapa Nacional Cobertura de Suelo          | Ŷ              |
| . Rista   | Conectar Nuevo Editar Eliminar            | Cargar Guardar |
|           | Conectar con el servicio seleccionado     | Q              |

7. Una vez que cargue, seleccionamos la capa de cobertura y le damos añadir.

| la Nacional Copertura de S                                                                                                    | 0010                                                                                                    |                                                      |                                      |                           |                          | $\sim$ |
|----------------------------------------------------------------------------------------------------|----------------------------------------------------------------------------------------------------|------------------------------------------------------|--------------------------------------|---------------------------|--------------------------|--------|
| Conectar Nuevo                                                                                                    | Editar Eliminar                                                                                                    |                                                      |                                      |                           | Cargar Guard             | lar    |
|                                                                                                    |                                                                                                    |                                                      |                                      |                           | Q                        |        |
| Nombre                                                                                                    | : Título                                                                                                    | Resumen                                              |                                      |                           |                          |        |
| · 0                                                                                                    | WMS Imágenes                                                                                                    | Servicio WMS del Instituto Geográfico Nacional de la | República Argentina basado en la imp | olementación del standard | por el software Geoserve | r.     |
| > 1 cobertur                                                                                                    | ra Cobertura del s                                                                                                    |                                                      |                                      |                           |                          |        |
|                                                                                                    |                                                                                                    |                                                      |                                      |                           |                          |        |
|                                                                                                    |                                                                                                    |                                                      |                                      |                           |                          |        |
|                                                                                                    |                                                                                                    |                                                      |                                      |                           |                          |        |
|                                                                                                    |                                                                                                    |                                                      |                                      |                           |                          |        |
|                                                                                                    |                                                                                                    |                                                      |                                      |                           |                          |        |
|                                                                                                    |                                                                                                    |                                                      |                                      |                           |                          |        |
|                                                                                                    |                                                                                                    |                                                      |                                      |                           |                          |        |
|                                                                                                    |                                                                                                    |                                                      |                                      |                           |                          |        |
|                                                                                                    |                                                                                                    |                                                      |                                      |                           |                          |        |
|                                                                                                    |                                                                                                    |                                                      |                                      |                           |                          |        |
|                                                                                                    |                                                                                                    |                                                      |                                      |                           |                          |        |
|                                                                                                    |                                                                                                    |                                                      |                                      |                           |                          |        |
|                                                                                                    |                                                                                                    |                                                      |                                      |                           |                          |        |
|                                                                                                    |                                                                                                    |                                                      |                                      |                           |                          |        |
|                                                                                                    |                                                                                                    |                                                      |                                      |                           |                          |        |
|                                                                                                    |                                                                                                    |                                                      |                                      |                           |                          |        |
|                                                                                                    |                                                                                                    |                                                      |                                      |                           |                          |        |
|                                                                                                    |                                                                                                    |                                                      |                                      |                           |                          |        |
|                                                                                                    |                                                                                                    |                                                      |                                      |                           |                          |        |
| codificación de la imagen                                                                                                    |                                                                                                    |                                                      |                                      |                           |                          |        |
| Codificación de la imager                                                                                                    |                                                                                                    |                                                      |                                      |                           |                          |        |
| Codificación de la imager<br>@ PNG () PNG () JPE                                                                                                    | G O GUF O TUFF O SVG                                                                                                    | G                                                    |                                      |                           |                          |        |
| Codificación de la imager<br>) PNG O PNG O JPE<br>Sistema de referencia de                                                                                                    | 1<br>G G GIF O TIFF O SVG<br>coordenadas (37 disponib                                                                                                    | G<br>Mes)                                            |                                      |                           |                          |        |
| Codificación de la imager<br>PNG PNG JPG JPG<br>Sistema de referencia de<br>Tamaño de tenela                                                                                                    | 1<br>IG O GIF O TIFF O SV<br>2 coordenadas (37 disponib                                                                                                    | G                                                    |                                      |                           |                          |        |
| Eodificación de la imager<br>● PNG ○ PNGS ○ JPE<br>Eistema de referencia de<br>Tamaño de tesela                                                                                                    | s G GIF O TIFF O SV<br>coordenadas (37 disponib                                                                                                    | G<br>sles)                                           |                                      |                           |                          |        |
| Codificación de la imager<br>PNG PNG IPNG IPNG<br>Sistema de referencia de<br>Tamaño de tesela<br>Request step size                                                                                                    | G GIF O TIFF O SW<br>coordenadas (37 disponib                                                                                                    | G<br>sles)                                           |                                      |                           |                          |        |
| Codificación de la imager<br>Prvg Prvg 3 29<br>Sistema de referencia de<br>Tamaño de tesela<br>Request step size<br>Límite del objeto espacial par                                                                                               | G GIF O TIPF O SW                                                                                                    | G<br>kes)                                            | 10                                   |                           |                          |        |
| Codificación de la imager<br>PNG PNG 3 PE<br>Sistema de referencia de<br>Tamaño de tesela<br>Request step size<br>Límite del objeto espacala par<br>EPSG:14326 - VKGS 84                                                                         | a GetFeatureInfo                                                                                                    | G                                                    | <br><br>                             | Cambiar                   |                          |        |
| Codificación de la imager PNG PNG PNG PHG Tamaño de referencia de Camaño de tesela Request step size Limite del objeto espacial par EPSG:4326 - VIGS 84 Usar leyenda VMS conte                                                                   | a GetF-eatureInfo                                                                                                    | G<br>Mes)                                            |                                      | Cambiar                   |                          |        |
| Codificación de la imager PNG PNG JPE Sistema de referencia de Tamaño de tesela Request step size Limite del objeto espacial par EPSG:4326 - WGS 84 Usar leyenda WMS conte                                                                       | a GIF O TIFF O SV<br>coordenadas (37 disponib<br>coordenadas (37 disponib<br>coo          | G<br><b>Jes)</b>                                     | 10                                   | Cambiar                   |                          |        |
| Codificación de la imager<br>PNG PNG JPE<br>Sistema de referencia de<br>Tamaño de tesela<br>Request step size<br>Límite de lobjeto espacial par<br>EPSG:4326 - WGS 84<br>Usar leyenda WMS conte<br>re de la zana Cobertor do                     | G GUF O TUFF O SW<br>coordenadas (37 disponib<br>coordenadas (37 disponib<br>coo          | G<br>Siles)                                          | <br><br><br>                         | Cambiar                   |                          |        |
| Odificación de la imager Odificación de la imager Sistema de referencia de Tamaño de tesela Request step size Limite del objeto espadal par EPSG:4326 - WGS 84 Usar leyenda WMS conte re de la capa Cobertura de a seleccioneda                  | G GIF O TIFF O SV<br>coordenadas (37 disponib<br>coordenadas (37 disponib                                                                                                    | G                                                    |                                      | Cambiar                   |                          |        |
| Codificación de la imager<br>PNG PNG 3 JPE<br>Sistema de referencia de<br>Famaño de tesela<br>Request step size<br>minte del objeto espacial par<br>SPSG:4326 - WGS 84<br>Usar leyenda WMS conte<br>re de la capa Cobertura de<br>a seleccionada | G GIF O TIFF O SV<br>coordenadas (37 disponib<br>coordenadas (37 disponib<br>coordenadas (37 disponib<br>condenadas (37 disponib<br>condenada | G<br>Mes)                                            |                                      | Cambiar                   |                          |        |

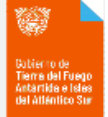

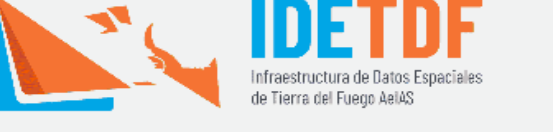

- SOMOS Gobierno de Tierra del Fuego
- 8. Finalmente, cerramos el cuadro de diálogo y en la vista tendremos acceso al mapa.

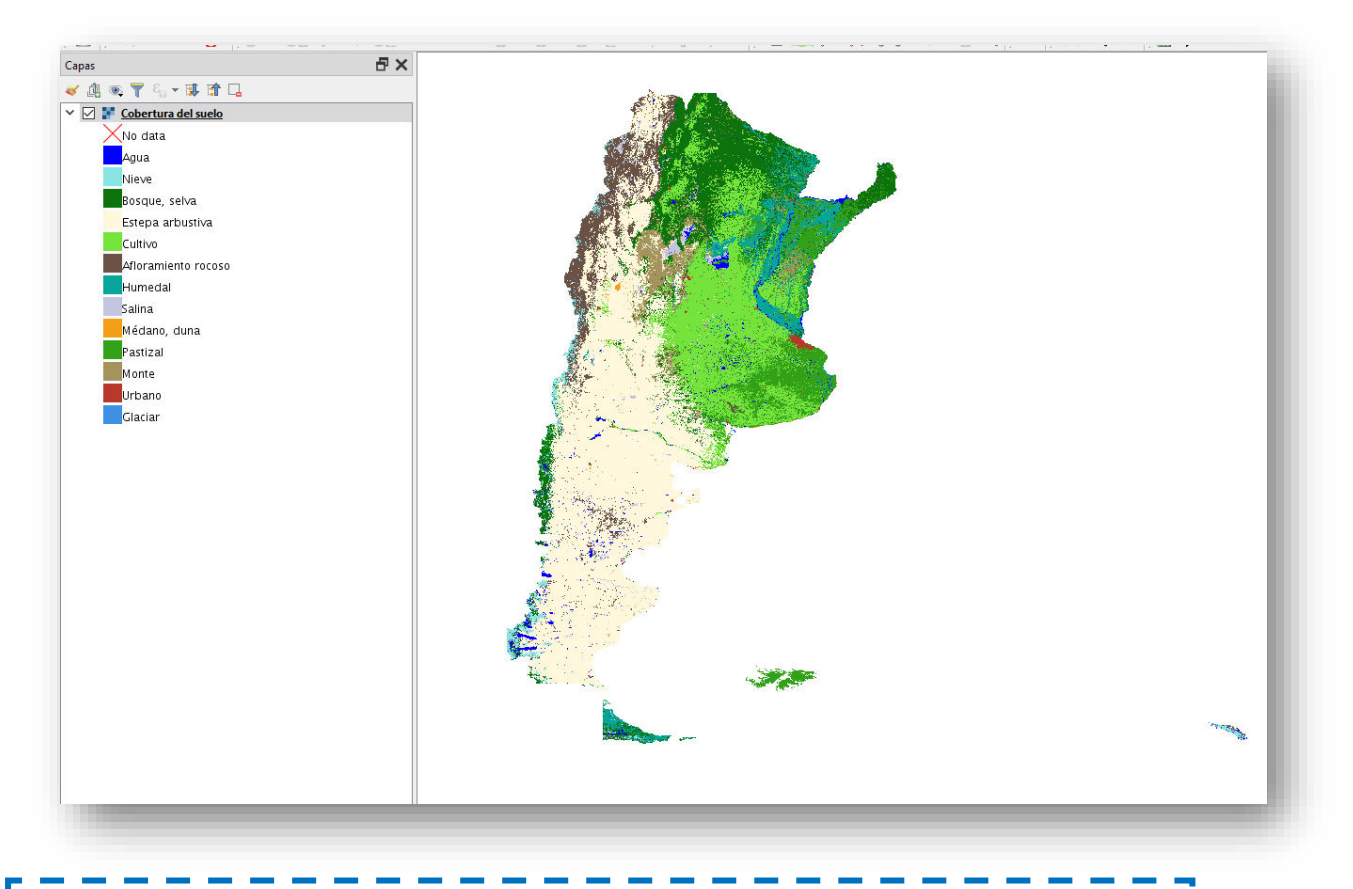

Tener en cuenta que al ser una capa WMS, no tiene la opción de modificar sus atributos ni su estilo.